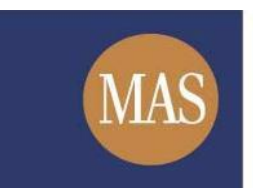

Monetary Authority of Singapore

# Short Position Reporting System (SPRS)

User Account Management User Guide

Version 2.0

28 November 2024

# **Table of Contents**

| Tabl | e of Contents                        | 2  |
|------|--------------------------------------|----|
| 1.   | ABOUT THIS GUIDE                     | 3  |
| 2.   | HOW TO LOG IN TO SPRS                | 4  |
| 3.   | HOW TO USE 2FA                       | 7  |
| 4.   | HOW TO MANAGE DELEGATION             | 9  |
| 5.   | HOW TO MANAGE USER PROFILE           | 12 |
| 6.   | HOW TO CHANGE SPRID ACCOUNT PASSWORD | 14 |
| 7.   | FORGOT SPRID ACCOUNT PASSWORD        | 16 |
| 8.   | FORGOT SPRID                         | 19 |
| 9.   | HOW TO DEACTIVATE ACCOUNT            | 22 |
|      |                                      |    |

Version 2.0

# 1. ABOUT THIS GUIDE

This is a step-by-step guide on how to manage your SPRS account.

There are two login methods available for SPRS:

- Singpass for Singpass users
- Short Position Reporting ID ("SPRID") + Two Factor Authentication ("2FA") for foreign users without a Singpass account

After logging in to your SPRS account, you can perform the following functions online.

- Manage delegation You can appoint another registered user to report short positions on your behalf. To do so, you must add the proposed delegated agent's SPRID to your delegation list.
- Manage user profile You can update your user profile if there is a change in your personal details (e.g., change in address or contact number).
- Change SPRID account password You can change your SPRID account password online. This is applicable to foreign users without a Singpass account.
- **Deactivate account** If you no longer require your SPRS account, you can deactivate it.

The following functions can be accessed without needing you to be logged in but will require 2FA.

Reset SPRID account password

If you have forgotten your SPRID account password, you can reset your password online. This is applicable to foreign users <u>without</u> a Singpass account.

Retrieve SPRID

If you have forgotten your SPRID after registration, you can have your SPRID sent to your registered email address.

To better protect your data, 2FA is required to perform the following functions:

- Change SPRID account Password (2FA is required a second time after login to perform this function)
- Reset SPRID account password
- Retrieve SPRID

| Function                      | SMS OTP      | Email OTP                                                                                                    |
|-------------------------------|--------------|----------------------------------------------------------------------------------------------------|
| Login                         | $\checkmark$ | <ul> <li>Image: A start of the start of the start of</li></ul> |
| Reset SPRID account password  | $\checkmark$ |                                                                                                    |
| Retrieve SPRID                | $\checkmark$ |                                                                                                    |
| Change SPRID account Password | $\checkmark$ |                                                                                                    |
| Reset SPRID account password  | $\checkmark$ |                                                                                                    |
| Retrieve SPRID                | $\checkmark$ |                                                                                                    |

Version 2.0

#### 2. HOW TO LOG IN TO SPRS

The steps below will guide you on how to login into your SPRS account to manage your account.

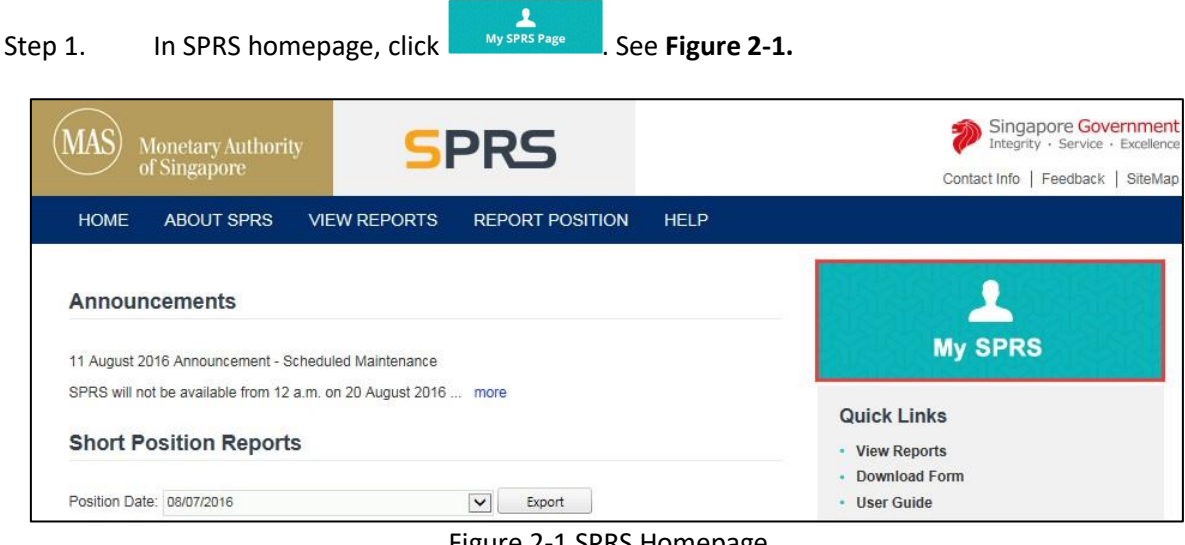

Figure 2-1 SPRS Homepage

- Step 2. You will be redirected to the Login Panel. See Figure 2-2.
- Log in with singposs. If you do not have a Singpass account, To log in with Singpass, click Step 3. skip to Step 6.

| ogin Panel                                                                                                    |                                                                         | You will need your Singpass or SPRID to log on to this e-Service |  |  |
|----------------------------------------------------------------------------------------------------|-------------------------------------------------------------------------|------------------------------------------------------------------|--|--|
| portant Notes for ALL users                                                                                                    |                                                                         |                                                                  |  |  |
| <ol> <li>The login will take about 1 minute to complete. By proceeding with the login, you shall be deemed to have read and agreed to be bound by the Terms of Use.</li> <li>Please choose an applicable login method.</li> <li>On successful login, please click on the button if you need to end the session.</li> </ol> |                                                                         |                                                                  |  |  |
| singpass                                                                                                    | If you have Singpass<br>account, please click below<br>button to login. | SPRID Password                                                   |  |  |

Figure 2-2 Login Panel

Step 4. You will be redirected to the Singpass login page. See **Figure 2-3**. Enter your credentials to log in to Singpass.

#### **NOTE**

- Please refer to the Singpass website at <a href="https://www.singpass.gov.sg">https://www.singpass.gov.sg</a> for queries related to Singpass.
- Step 5. After Singpass verification is completed, proceed to Step 9.

| A Singapore Government Agency Website                |                                                                                                    |  |  |  |
|------------------------------------------------------|----------------------------------------------------------------------------------------------------|--|--|--|
| singpass                                             | F T F @ Q                                                                                                    |  |  |  |
| Advisory Note 🗸                                      |                                                                                                    |  |  |  |
| Welcome to Singpass<br>Your trusted digital identity | Singpass app Password login Log in Password Password Log in Forgot Singpass ID Reset password Register For Singpass |  |  |  |

Figure 2-3 Singpass Login page

Step 6. To log in with SPRID, enter your SPRID and account password. See **Figure 2-4.** 

Step 7. Click Login via SPRID

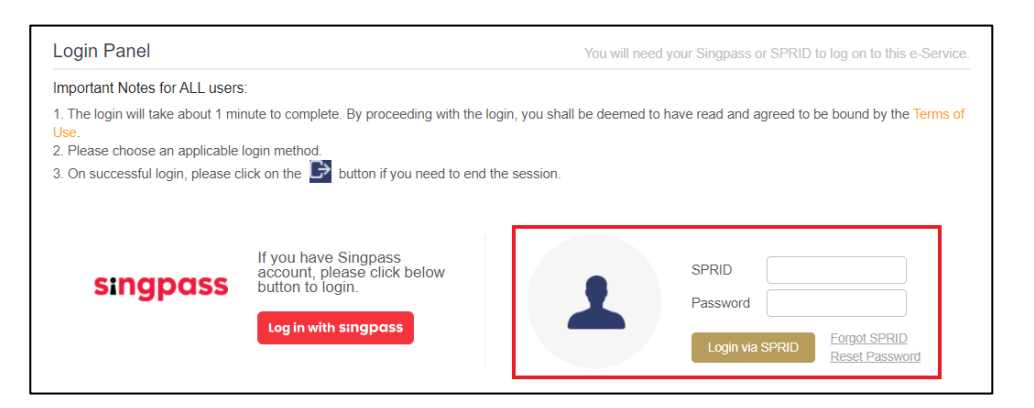

#### Figure 2-4 SPRID login

Version 2.0

Step 8. Upon successful login, you will be redirected to perform 2FA.

| OTP Authentication with SMS |                                                                                                 |  |  |  |
|-----------------------------|-------------------------------------------------------------------------------------------------|--|--|--|
|                             | Enter SMS OTP<br>Resend SMS OTP<br>Switch to Email OTP<br>Resend or switch to Email OTP in 0:30 |  |  |  |
|                             | Cancel Authenticate                                                                             |  |  |  |

Figure 2-5 2FA Page

Step 9. After successfully performing 2FA, you will be directed to the SPRS homepage.

**SPRS User Guide – User Account Management** Version 2.0

# 3. HOW TO USE 2FA

To better protect your data, Two Factor Authentication ("2FA") is required before you can access accountrelated functions.

### 3.1 SMS OTP

Step 1. When accessing account-related functions, SPRS will direct you to perform 2FA. See **Figure 3-1**.

ΝΟΤΕ

- You only need to perform 2FA once if you are accessing account-related functions in the same login session.
- Available for Login, Change Password, Forgot Password and Forgot SPRID
- Please ensure that your SMS OTP is sent from the gov.sg Sender ID.

| OTP Authentication with SMS |                                                                                                 |  |
|-----------------------------|-------------------------------------------------------------------------------------------------|--|
|                             | Enter SMS OTP<br>Resend SMS OTP<br>Switch to Email OTP<br>Resend or switch to Email OTP in 0:30 |  |

Figure 3-1 2FA page

Step 2. An SMS with a One-Time Password ("OTP") will be sent to your registered mobile number.

If you did not receive an OTP the first time, click Resend SMS OTP . See Figure 3-1.

Step 3. Enter the last six digits of the OTP in the field provided. See **Figure 3-2.** 

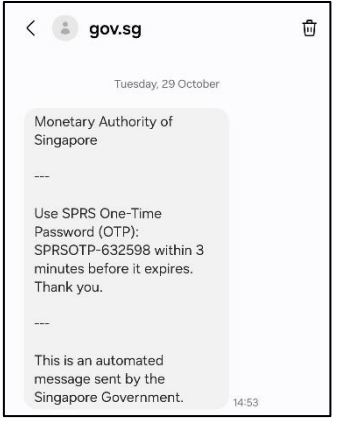

Figure 3-2 Last 6 digits of SMS OTP

Step 4. Click Author

Authenticate

Step 5. Upon successful authentication, you will be redirected back to the target page and will be given access to the account-related function.

### 3.2 Email OTP

Step 1. If SMS is inconvenient or if you would prefer email, you can opt for Email-based OTP during 2FA after 5 minutes by clicking Switch to Email OTP. see Figure 3-1.

ΝΟΤΕ

- You only need to perform 2FA once if you are accessing account-related functions in the same login session.
- Available alternative 2FA for Login.

| TP Authentication with | Enter Email OTP                                                               |  |
|------------------------|-------------------------------------------------------------------------------|--|
|                        | Resend Ernail OTP<br>Switch to SMS OTP<br>Resend or switch to SMS OTP in 0:26 |  |
|                        | Cancel Authenticate                                                           |  |

Figure 3-3 2FA page Email

- Step 2.An Email with a One-Time Password ("OTP") will be sent to your registered email address. Ifyou did not receive an OTP the first time, clickResend Email OTP. See Figure 3-3.
- Step 3. Enter the six digits OTP in the field provided. See **Figure 3-4**.

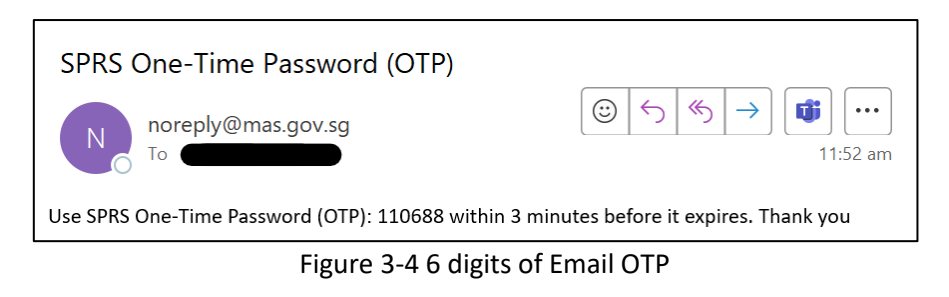

- Step 4. Click Authenticate
- Step 5. Upon successful authentication, you will be redirected back to the target page and will be given access to the account-related function.

Version 2.0

### 4. HOW TO MANAGE DELEGATION

You can appoint another registered user to report short positions on your behalf. To do so, you must add your proposed delegated agent's SPRID to your delegation list.

| o 1. Click Manage Delegation                              | under MY SPRS in th     | ne main menu. See <b>Figure 4-1.</b>                                                      |
|-----------------------------------------------------------|-------------------------|-------------------------------------------------------------------------------------------|
| MAS Monetary Authority 5                                  | PRS                     | Singapore Governmer<br>Integrity · Service · Excellen<br>Contact Info   Feedback   SiteM; |
| HOME ABOUT SPRS VIEW REPORTS                              | MY SPRS REPORT POSITION | HELP Thomas Goh   🕞                                                                       |
|                                                           | Manage Submission       |                                                                                           |
| Announcements                                             | Manage Delegation       |                                                                                           |
|                                                           | My Profile              | Manage Submission                                                                         |
| 11 August 2016 Announcement - Scheduled Maintenance       | Change Password         | manage submission                                                                         |
| SPRS will not be available from 12 a.m. on 20 August 2016 | Deactivate Account      | Quick Links                                                                               |
| Short Position Reports                                    |                         | View Reports                                                                              |
|                                                           |                         | Download Form                                                                             |

Figure 4-1 SPRS Homepage

Step 2. Enter the proposed delegated agent's SPRID in the field provided. Click Add Agent. See Figure 4-2.

NOTE

• Only a registered user can be added as a delegated agent. The delegated agent can be an Individual or a Company account.

| Home » My SPRS » Manage Delegatio | n                                       |                                                    |                    |
|-----------------------------------|-----------------------------------------|----------------------------------------------------|--------------------|
| Manage Delegation                 | 1                                       |                                                    |                    |
| 1. Please ensure that all mandat  | ory fields marked * are completed       |                                                    |                    |
| 2. Please turn off pop-up blocker | to delete delegations.                  |                                                    |                    |
| Position Holder's SPRID           | IN1605030001                            |                                                    |                    |
| Agents SPRID *                    | Add Agent                               | ]                                                  |                    |
| Current Delegation                |                                         |                                                    |                    |
| Please remember to save chan      | ges after you delete a record. Your cha | nges will not be made if they have not been saved. |                    |
|                                   | Name                                    | Account Status                                     | Delete             |
| No records to display.            | Haine                                   | Account Status                                     | Delete             |
| K < 1 > > Page size               | : 10 💌                                  |                                                    | 0 items in 1 pages |

Figure 4-2 Manage Delegation page

Step 3. A notification message "Record(s) added successfully" will be displayed, and the proposed delegated agent will be added to the delegation table. See **Figure 4-3**.

| Home » My SPRS » Manage Delegation | n                                                                         |                                      |                             |                  |  |  |
|------------------------------------|---------------------------------------------------------------------------|--------------------------------------|-----------------------------|------------------|--|--|
| Record(s) added successfully.      |                                                                           |                                      |                             |                  |  |  |
| Manage Delegation                  | 1                                                                         |                                      |                             |                  |  |  |
| 1. Please ensure that all mandate  | 1. Please ensure that all mandatory fields marked * are completed         |                                      |                             |                  |  |  |
| 2. Please turn off pop-up blocker  | <ol> <li>Please turn off pop-up blocker to delete delegations.</li> </ol> |                                      |                             |                  |  |  |
| Position Holder's SPRID            | IN1605030001                                                              |                                      |                             |                  |  |  |
| Agents SPRID *                     | CO1605040001                                                              | Add Agent                            |                             |                  |  |  |
| Current Delegation                 |                                                                           |                                      |                             |                  |  |  |
| Please remember to save chan       | ges after you delete a reco                                               | ord. Your changes will not be made i | f they have not been saved. |                  |  |  |
| 🔚 Save changes  🔣 Cancel c         | hanges                                                                    |                                      |                             |                  |  |  |
| SPRID                              | Name                                                                      |                                      | Account Status              | Delete           |  |  |
| CO1605040001                       | Philip Tan                                                                |                                      | ACTIVE                      | ×                |  |  |
| K < 1 > X Page size:               | 10 -                                                                      |                                      | 1                           | items in 1 pages |  |  |

Figure 4-3 Add Delegation

Step 4. To remove a delegation, click 🗡 on the record you want to delete. See **Figure 4-4.** 

| Home » My SPRS » Manage Dele                             | gation                                                                                                    |                                               |                    |  |  |  |
|----------------------------------------------------------|----------------------------------------------------------------------------------------------------|-----------------------------------------------|--------------------|--|--|--|
| Manage Delegati                                          | Manage Delegation                                                                                                    |                                               |                    |  |  |  |
| Please ensure that all ma     Please turn off non-un blo | Please ensure that all mandatory fields marked * are completed     Please turn off one-up blocker to delete delegations |                                               |                    |  |  |  |
|                                                          | <ol> <li>Prease turn on pop-up blocker to delete delegations.</li> </ol>                                                |                                               |                    |  |  |  |
| Position Holder's SPRID                                  | IN1605030001                                                                                                    |                                               |                    |  |  |  |
| Agents SPRID *                                           | Add Agent                                                                                                    |                                               |                    |  |  |  |
| Current Delegation                                       |                                                                                                    |                                               |                    |  |  |  |
| Please remember to save o                                | hanges after you delete a record. Your changes                                                                          | s will not be made if they have not been save | d.                 |  |  |  |
| 🔚 Save changes  🕱 Car                                    | icel changes                                                                                                    |                                               |                    |  |  |  |
| SPRID                                                    | Name                                                                                                    | Account Status                                | Delete             |  |  |  |
| CO1605040001                                             | Philip Tan                                                                                                    | ACTIVE                                        | X                  |  |  |  |
| K<1>X Page                                               | size: 10 🔻                                                                                                    |                                               | 1 items in 1 pages |  |  |  |
|                                                          | Figure 4-4 Del                                                                                                    | ete Delegation                                |                    |  |  |  |
| ep 5. A confirn<br>Cancel                                | nation dialog is displayed. Cline to cancel request. See <b>Fig</b>                                                     | ck on OK to del<br>gure 4-5.                  | ete delegation, or |  |  |  |
| 1                                                        | Message from webpage                                                                                                    | X                                             |                    |  |  |  |
|                                                          | Are you sure you want to delete t<br>Cancel to retain record.                                                           | he record? Click OK to continue, click        |                    |  |  |  |
|                                                          |                                                                                                    | OK Cancel                                     |                    |  |  |  |
|                                                          | Figure 4 E Confirm                                                                                                    | Delete Delegation                             |                    |  |  |  |

Figure 4-5 Confirm Delete Delegation

Step 6. The deleted record is removed from the delegation table. Click Bave changes to save the changes made. See **Figure 4-6.** 

| Home » My SPRS » Manage Delegation                                                      | on                                                             |                                                 |                    |
|-----------------------------------------------------------------------------------------|----------------------------------------------------------------|-------------------------------------------------|--------------------|
| Manage Delegation                                                                       | n                                                              |                                                 |                    |
| <ol> <li>Please ensure that all manda</li> <li>Please turn off pop-up blocke</li> </ol> | tory fields marked * are completed<br>r to delete delegations. |                                                 |                    |
| Position Holder's SPRID                                                                 | IN1605030001                                                   |                                                 |                    |
| Agents SPRID *                                                                          | Add Agent                                                      |                                                 |                    |
| Current Delegation                                                                      |                                                                |                                                 |                    |
| Please remember to save char                                                            | nges after you delete a record. Your change                    | s will not be made if they have not been saved. |                    |
| 🗄 Save changes 🔀 Cancel                                                                 | changes                                                        |                                                 |                    |
| SPRID                                                                                   | Name                                                           | Account Status                                  | Delete             |
| No records to display.                                                                  |                                                                |                                                 |                    |
| K < 1 > X Page size                                                                     | e: 10 -                                                        |                                                 | 1 items in 1 pages |
|                                                                                         |                                                                |                                                 |                    |

Figure 4-6 Save Delegation

# 5. HOW TO MANAGE USER PROFILE

You can update your user profile if there is a change in your personal details (e.g., change in address or contact number).

| MAS Monetary Authority of Singapore                   | PRS       |                                              |                             | Singapore Governmen<br>Integrity · Service · Excellenc<br>Contact Info   Feedback   SiteMa |
|-------------------------------------------------------|-----------|----------------------------------------------|-----------------------------|--------------------------------------------------------------------------------------------|
| HOME ABOUT SPRS VIEW REPORT                           | S MY SPRS | REPORT POSITION                              | HELP                        | Thomas Goh 🛛 🕞                                                                             |
|                                                       | Manage    | Submission                                   | STRUST                      |                                                                                            |
| Announcements                                         | Manage    | Manage Delegation My Profile Change Password |                             | 44                                                                                         |
| 11 August 2016 Announcement - Scheduled Maintenan     | My Profil |                                              |                             | nage Submission                                                                            |
| SPRS will not be available from 12 a m on 20 August 2 | Change    |                                              |                             |                                                                                            |
|                                                       | Deactiva  | te Account                                   | Quick L                     | inks                                                                                       |
| Short Position Reports                                |           |                                              | <ul> <li>View Re</li> </ul> | ports                                                                                      |
|                                                       |           |                                              | Downloa                     | ad Form                                                                                    |

Step 2. Make the changes in the fields provided. Click Save See Figure 5-2.

#### ΝΟΤΕ

• Identity Type and Identity Number can only be changed by non-Singpass users who log in to SPRS using SPRID.

| Home » My SPRS » My Profile           |                                               |
|---------------------------------------|-----------------------------------------------|
| Manage User Profile                   |                                               |
| Please ensure that all mandatory fiel | lds marked * are completed                    |
| Identification                        |                                               |
| User Type                             | Individual                                    |
| SPRID                                 | IN2002270001                                  |
| Identity Type *                       | Passport No. 🗸                                |
| Identity Number *                     | ×00000                                        |
| Name *                                | Thomas Goh                                    |
| Country of Citizenship *              | SINGAPORE 🗸                                   |
| Date of Birth *                       | 13/04/1989 a 'dd/mm/yyyy'                     |
| Address                               |                                               |
| Residential Address                   | Singapore Address     O Non-Singapore Address |
|                                       | Blk / House No.* 710                          |
|                                       | Street Name * Ang Mo Kio Street 64            |
|                                       | Unit # 03 - 393                               |
|                                       | Building Name                                 |

Version 2.0

|                                                       | Postal Code * Singapore 569710                                                                      |
|-------------------------------------------------------|----------------------------------------------------------------------------------------------------|
| Mailing Address *                                     | Same as residential address                                                                         |
| Contact                                               |                                                                                                    |
| Email Address *                                       | Thomas_Goh@bluesky.com                                                                              |
| Home Tel No.                                          | *                                                                                                   |
| Office Tel No.                                        | * <b></b>                                                                                           |
| Mobile No. *                                          | + 65 - 97569558                                                                                     |
| Employer Occupation *                                 | Sky Blue Pte Ltd Engineer                                                                           |
| Other Details Supporting Registra                     | tion                                                                                                |
| Brokerage(s)                                          |                                                                                                    |
|                                                       | Add New                                                                                             |
| Central Depository Pte Limited<br>("CDP") Account No. | CDP Securities Account No. ( exclude '-' )                                                          |
| Supporting Documents                                  | Please refer to the <u>SPRS guidelines</u> for the list of documents required for SPRS registration |
|                                                       | Seiect                                                                                              |
|                                                       |                                                                                                    |
|                                                       |                                                                                                    |
| Save                                                  |                                                                                                    |

Figure 5-2 Manage User Profile page

Step 3. A notification message "Record(s) updated successfully" will be displayed, indicating that the changes made are saved. See **Figure 5-3.** 

| Home » My SPRS » My Profile            |                           |  |  |
|----------------------------------------|---------------------------|--|--|
| Record(s) updated successfully.        |                           |  |  |
| Manage User Profile                    |                           |  |  |
| Please ensure that all mandatory field | s marked * are completed  |  |  |
| Identification                         |                           |  |  |
| User Type                              | Individual                |  |  |
| SPRID                                  | IN2002270001              |  |  |
| Identity Type *                        | Passport No. 🗸            |  |  |
| Identity Number *                      | ×000000                   |  |  |
| Name *                                 | Thomas Goh                |  |  |
| Country of Citizenship *               | SINGAPORE 🗸               |  |  |
| Date of Birth *                        | 13/04/1989 🗰 "ddimmiyyyy" |  |  |

| Figure 5-3 | Manage | User | Profile | page |
|------------|--------|------|---------|------|
|------------|--------|------|---------|------|

**SPRS User Guide – User Account Management** Version 2.0

# 6. HOW TO CHANGE SPRID ACCOUNT PASSWORD

You can change your SPRID account password online. This is applicable to foreign users without a Singpass account.

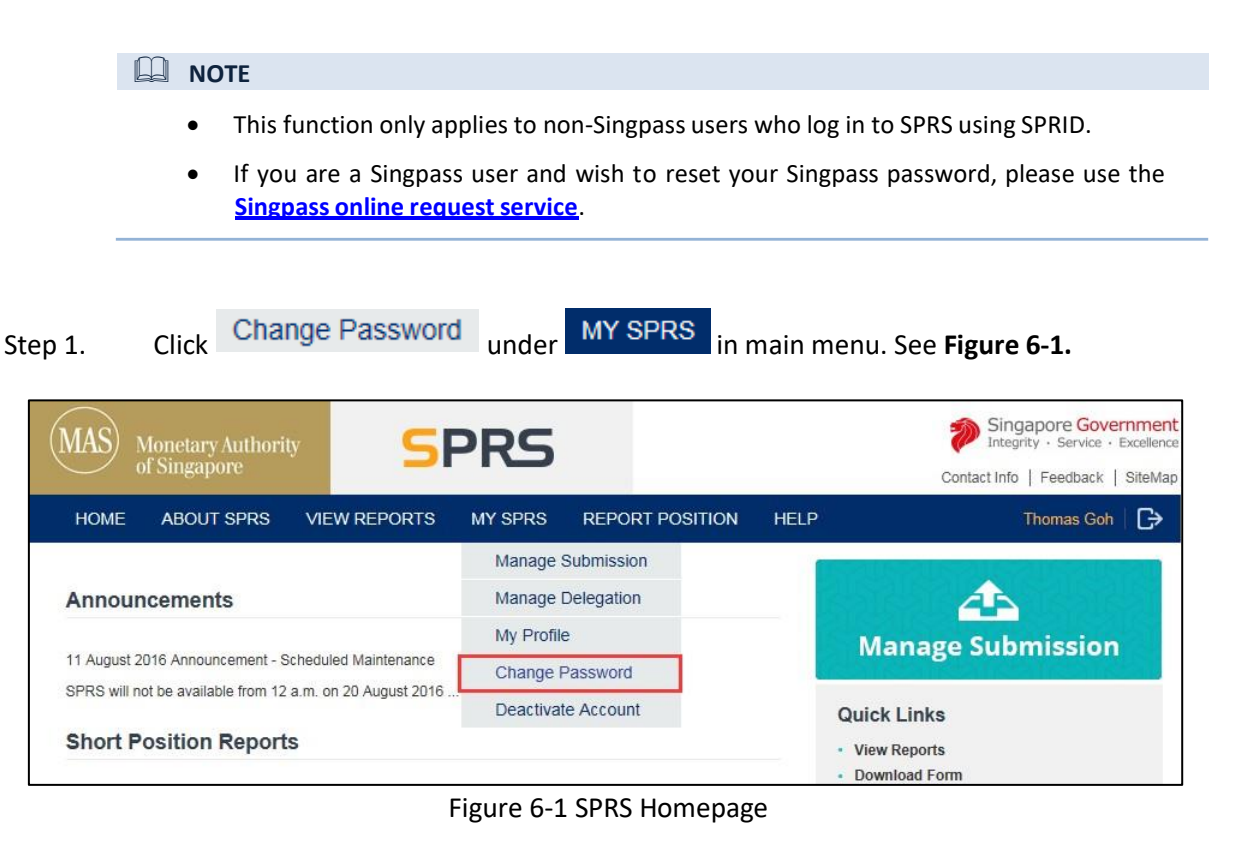

- Step 2. Fill in the "Current Password", "New Password" and "Confirm New Password" fields. See **Figure 6-2.**
- Step 3. Enter the Captcha verification code (case-sensitive) and click

| Home » My SPRS » Change Password           |                         |  |
|--------------------------------------------|-------------------------|--|
| Change Password                            |                         |  |
| User Details » One-Time Pass               | ord » Acknowledgement » |  |
| SPRID                                      | IN1605030001            |  |
| Current Password *                         |                         |  |
| New Password *                             |                         |  |
| Confirm New Password *                     |                         |  |
| 4 3 A MI<br>Generate New Image<br>Type the | code from the image     |  |

Figure 6-2 Change Password page

- Step 4. You will be redirected to an OTP authentication page. See **Figure 6-3.**
- Step 5. Refer to *Section 3 How to use 2FA* for authentication steps.

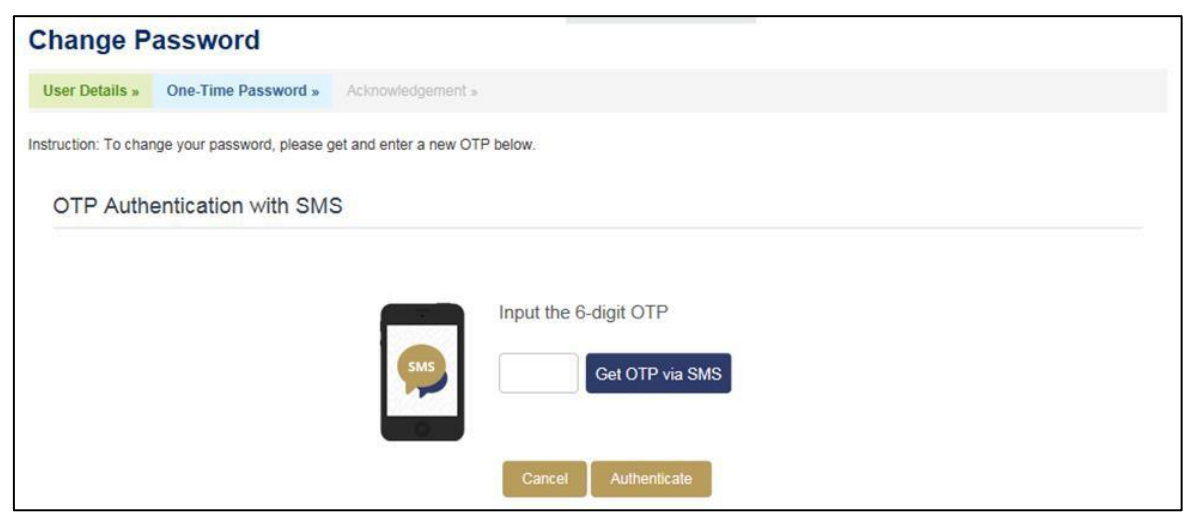

Figure 6-3 OTP Authentication page

Step 6. An acknowledgement page will be displayed after the password has been updated successfully. See **Figure 6-4.** 

| Hom | ie » My SPRS »                                       | Change Password » Acknowl | edgement             |  |  |  |  |
|-----|------------------------------------------------------|---------------------------|----------------------|--|--|--|--|
| Us  | User Details » One-Time Password » Acknowledgement » |                           |                      |  |  |  |  |
| Wea | are pleased to<br>Home                               | o inform your password h  | as been changed succ |  |  |  |  |

#### Figure 6-4 Acknowledgement page

# 7. FORGOT SPRID ACCOUNT PASSWORD

If you have forgotten your SPRID account password, you can reset your password online. This is applicable to foreign users without a Singpass account.

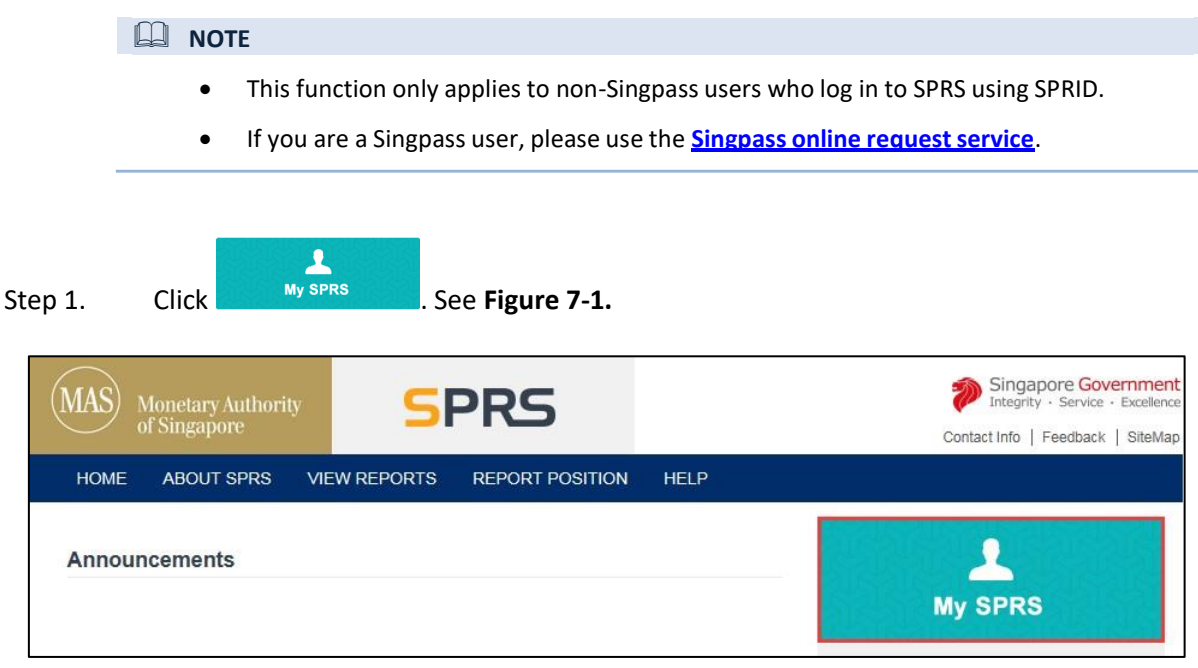

Figure 7-1 SPRS Homepage

#### Step 2. Click on the "<u>Reset Password</u>" hyperlink. See **Figure 7-2.**

| Login Panel                                                                                                    |                                                                                                    | You will need your Singpass or SPRID to log on to this e-Service.            |
|----------------------------------------------------------------------------------------------------|----------------------------------------------------------------------------------------------------|------------------------------------------------------------------------------|
| Important Notes for ALL users                                                                                                    | E .                                                                                                    |                                                                              |
| <ol> <li>The login will take about 1 min<br/>Use.</li> <li>Please choose an applicable</li> <li>On successful login, please c</li> </ol> | nute to complete. By proceeding with the login, yo<br>login method,<br>lick on the D button if you need to end the ses | ou shall be deemed to have read and agreed to be bound by the Terms of sion. |
| singpass                                                                                                    | If you have Singpass<br>account, please click below<br>button to login.<br>Log in with singpass                        | SPRID Password Login via SPRID Reset Password                                |

Figure 7-2 Login Panel

Step 3. Fill in the mandatory fields (marked with \*). See **Figure 7-3.** 

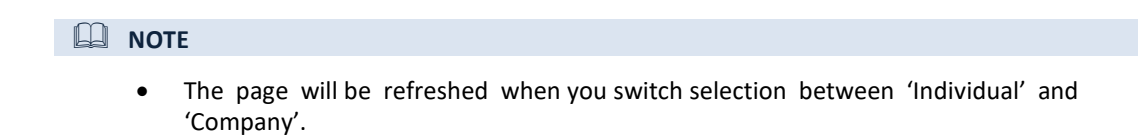

Next

Step 4. Enter the Captcha verification code (case-sensitive). Click

| Home » Reset Password                                                                                                    |                                                                                                    |
|----------------------------------------------------------------------------------------------------|----------------------------------------------------------------------------------------------------|
| <b>Reset Password</b>                                                                                                    |                                                                                                    |
| User Details » One-Time Pa                                                                                                    | assword » Acknowledgement »                                                                                                    |
| <ol> <li>This e-Service will take about 3</li> <li>Reset of password e-Service is</li> <li>Please ensure all mandatory fie</li> <li>Please do not click browser BA</li> </ol> | minutes to complete.<br>only applicable to non-Singpass accounts. For Singpass accounts, please visit <u>Singpass e-Service</u> to reset your password.<br>elds marked * are completed correctly.<br>CK or REFRESH buttons as this may end your transaction. |
| User Type *                                                                                                    | Individual                                                                                                    |
|                                                                                                    | ○ Company                                                                                                    |
| SPRID *                                                                                                    |                                                                                                    |
| Identity Type *                                                                                                    | NRIC/FIN 🗸                                                                                                    |
| Identity Number *                                                                                                    |                                                                                                    |
| New Password *                                                                                                    |                                                                                                    |
| Confirm Password *                                                                                                    |                                                                                                    |
| Security Code *                                                                                                    | Generate New Image Type the code from the image                                                                                                    |
| Cancel Next                                                                                                    |                                                                                                    |

Figure 7-3 Reset Password page

Step 5. Click Next

Step 6. You will be redirected to an OTP authentication page. See **Figure 7-4.** 

Step 7. Refer to *Section 3 – How to use 2FA* for authentication steps.

| Home » Reset Pass | word » One-Time Password    |                   |                     |  |
|-------------------|-----------------------------|-------------------|---------------------|--|
| An SMS OTP has    | been sent to your registere | d mobile number.  |                     |  |
| Reset Pas         | sword                       |                   |                     |  |
| User Details »    | One-Time Password »         | Acknowledgement » |                     |  |
| OTP Authe         | entication with SMS         | 3                 |                     |  |
|                   |                             |                   |                     |  |
|                   |                             | _                 | Enter CMC OTD       |  |
|                   |                             |                   |                     |  |
|                   |                             | SMS               | Resend SMS OTP      |  |
|                   |                             |                   | Switch to Email OTP |  |
|                   |                             |                   |                     |  |
|                   |                             |                   | Cancel Authenticate |  |
|                   |                             |                   |                     |  |

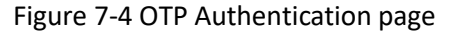

Version 2.0

Step 8. An acknowledgement page will be displayed after the password has been reset successfully. See **Figure 7-5.** 

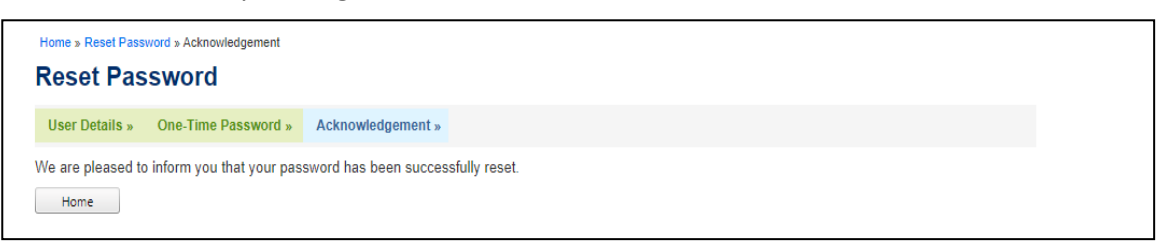

Figure 7-5 Acknowledgement page

**SPRS User Guide – User Account Management** Version 2.0

## 8. FORGOT SPRID

If you have forgotten your SPRID after registration, you can have your SPRID sent to your registered email address.

Step 1. Click My SPRS . See Figure 8-1.

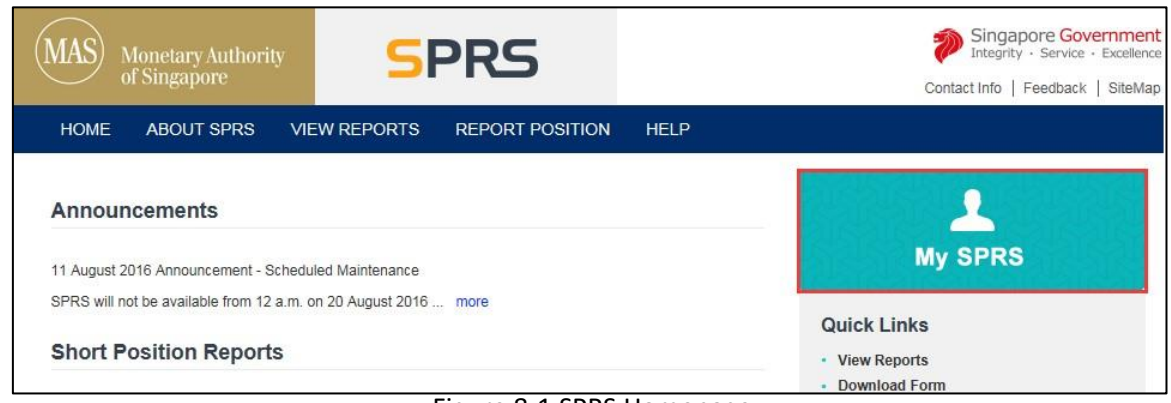

Figure 8-1 SPRS Homepage

#### Step 2. Click on the "Forgot SPRID" hyperlink. See Figure 8-2.

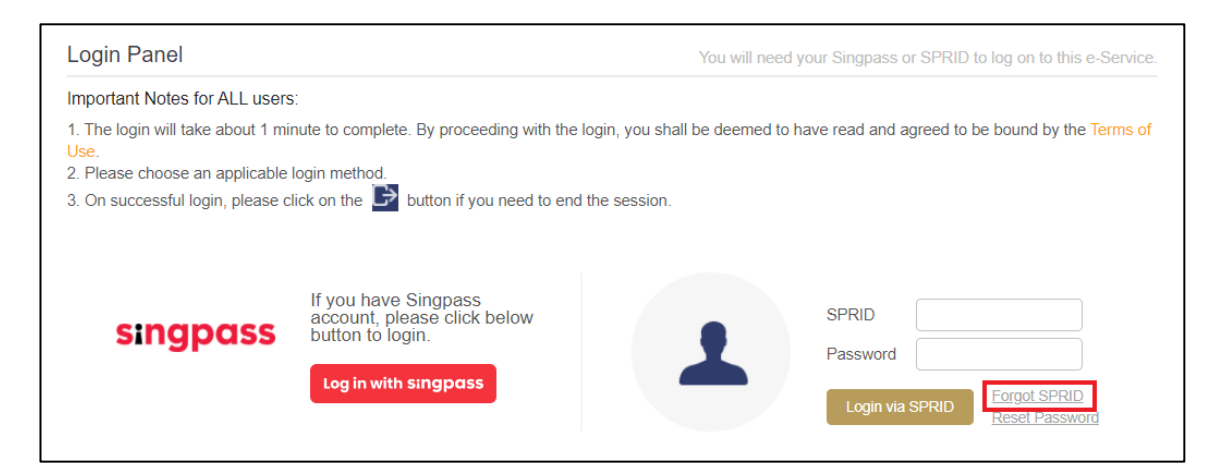

Figure 8-2 Login Panel

#### Step 3. Fill in the mandatory fields (marked with \*). See **Figure 8-3.**

ΝΟΤΕ

• The page will be refreshed when you switch selection between 'Individual' and 'Company'.

Next

Step 4. Enter the Captcha verification code (case-sensitive). Click

| User Type *       | Individual                                         |
|-------------------|----------------------------------------------------|
|                   | ○ Company                                          |
| Identity Number * | NRIC/FIN                                           |
| Security Code *   |                                                    |
|                   | IQAJM                                              |
|                   | Generate New Image<br>Type the code from the image |
|                   |                                                    |
| Cancel Next       |                                                    |

Figure 8-3 Forgot SPRID page

Step 5. You will be redirected to an OTP authentication page. See **Figure 8-4.** 

Step 6. Refer to *Section 3 – How to use 2FA* for authentication steps.

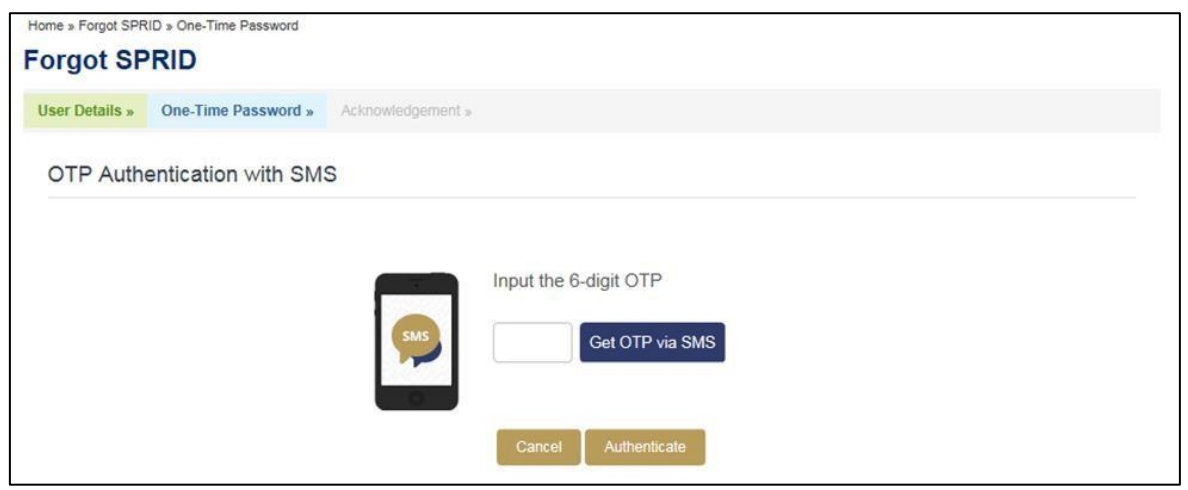

Figure 8-4 OTP Authentication page

Step 7. An acknowledgement page will be displayed after the SPRID has been emailed to your registered email address successfully. See **Figure 8-5.** 

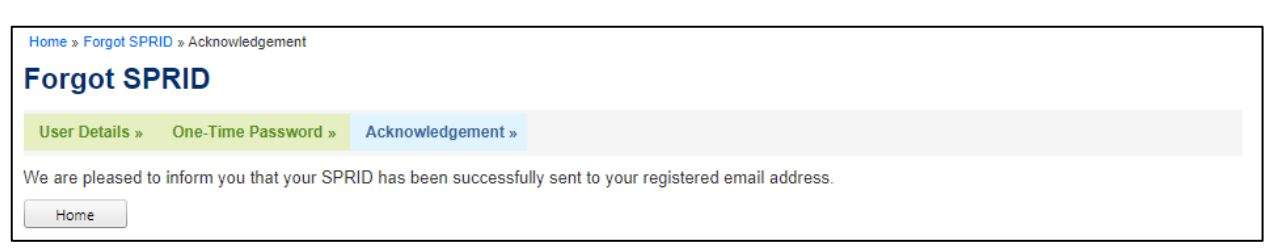

Figure 8-5 Acknowledgement page

# 9. HOW TO DEACTIVATE ACCOUNT

If you no longer require your SPRS account, you can deactivate it.

| Step 1.                                                                    | Click Deactiv                                                                             | vate Account                              | under                                           | MY SPRS in m                      | ain menu. See <b>Figure 9-1.</b>                                                              |
|----------------------------------------------------------------------------|-------------------------------------------------------------------------------------------|-------------------------------------------|-------------------------------------------------|-----------------------------------|-----------------------------------------------------------------------------------------------|
| MAS                                                                        | Monetary Authority<br>of Singapore                                                        | SF                                        | PRS                                             |                                   | Singapore Government<br>Integrity - Service - Excellence<br>Contact Info   Feedback   SiteMap |
| HOME                                                                       | ABOUT SPRS                                                                                | VIEW REPORTS                              | MY SPRS                                         | REPORT POSITION                   | HELP Thomas Goh                                                                               |
| Annol<br>11 Augus<br>SPRS wi                                               | uncements<br>st 2016 Announcement - Sche<br>II not be available from 12 a.m               | duled Maintenance<br>n. on 20 August 2016 | Manage S<br>Manage D<br>My Profile<br>Change Pa | ubmission<br>elegation<br>assword | Anage Submission                                                                              |
| Short                                                                      | Position Reports                                                                          |                                           | Deactivate                                      | Account                           | View Reports                                                                                  |
|                                                                            |                                                                                           |                                           |                                                 |                                   | Download Form                                                                                 |
| Step 2.                                                                    | Enter the rea                                                                             | son for deact                             | tivation ar                                     | nd click Subm                     | it See Figure 9-2.                                                                            |
| Home » My SP<br>Deactiv<br>Please ensur<br>SPRID<br>Reason for I<br>Submit | RS » Desctivate Account<br>rate Account<br>re that all mandatory fields<br>Deactivation * | e marked * are comp<br>IN1605030001       | leted                                           |                                   | ^<br>~                                                                                        |
| Step 3.                                                                    | A confirmatio                                                                             | Figure                                    | e 9-2 Dea<br>displayed.                         | Click                             | to deactivate account or                                                                      |
|                                                                            |                                                                                           |                                           | request                                         | bee Figure <b>5-5</b> .           |                                                                                               |
|                                                                            | Message                                                                                   | Do you want t<br>the system?              | o continue, or                                  | nce deactivated you wi            | l be logged out of                                                                            |
|                                                                            | C                                                                                         | Figu                                      | ure 9-3 Co                                      | onfirm Deactivat                  | ion                                                                                           |
| Step 4.                                                                    | After deactiv                                                                             | ating your ad                             | ccount, yc                                      | ou will be logged                 | out and returned to the homepage.                                                             |

- D NOTE
  - To reactivate your SPRS account, please contact the MAS Administrator.